Log on to parent view

https://parentview.ofsted.gov.uk/

Step 2

**Click on give your views** 

#### Parent View Your child's school Give your views Link to us Home Parent View results Contact Us > Return to the main Ofsted website Home > Give your views Give your views Preventing misuse Register/log in Terms of Use If you have already registered with Parent View, please log in to complete the questionnaire. How to use Parent View Email addresses are used to help prevent site misuse. Only Ofsted will have access to this information. This survey is not designed to receive complaints about schools. If you wish to make a complaint or have a serious concern about your child's school, you can find more information about how to do so on our complaints page. Not registered yet? Please log in If you haven't registered with Parent View yet, If you have already registered, please enter your just fill out the simple form on the link below. email address and password to log in. You will then be able to log in and give your Email address views. > Register now Password > I have forgotten my password

Step 3

If registered enter email and password and click on log in If you're not registered please click on register now

Log in

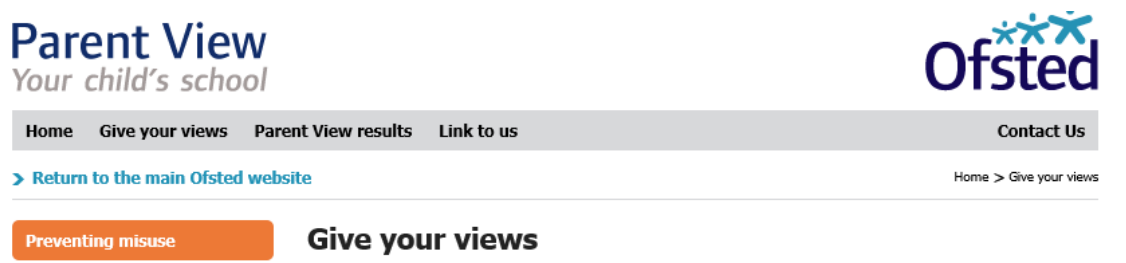

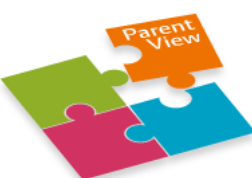

How to use Parent View

Terms of Use

### Register/log in

If you have already registered with Parent View, please log in to complete the questionnaire.

Email addresses are used to help prevent site misuse. Only Ofsted will have access to this information.

This survey is not designed to receive complaints about schools. If you wish to make a complaint or have a serious concern about your child's school, you can find more information about how to do so on our

#### Not registered yet?

If you haven't registered with Parent View yet, just fill out the simple form on the link below. You will then be able to log in and give your views.

> Register now

complaints page.

> I have forgotten my password

### Please log in

If you have already registered, please enter your email address and password to log in. Email address

| Password |  |  |
|----------|--|--|
|          |  |  |
|          |  |  |
| Log in   |  |  |

### Enter your email address, confirm email address

Click on yes if you're a parent enter a number for how children attending the school and tick box and click on register now

| Parent Viev<br>Your child's scho | <b>V</b><br>ol                                                                                                    | Ofsted                                                                                                    |
|----------------------------------|----------------------------------------------------------------------------------------------------|----------------------------------------------------------------------------------------------------|
| Home Give your views             | Parent View results Link to us                                                                                                    | Contact Us                                                                                                    |
| > Return to the main Ofsted      | website                                                                                                    | Home > Give your view                                                                                                    |
| Preventing misuse                | Give your views                                                                                                    |                                                                                                    |
| Terms of Use                     | Please register on Parent View                                                                                                    |                                                                                                    |
| How to use Parent View           | Email address   Confirm email address   Email addresses will be held securely, and will not be used for any purpose oth questionnaire. Neither schools or Ofsted will have access to any email addresse before registering.   Confirmation emails are generally sent out instantly. If you do not receive the your 'Spam' folder or 'Junk email' folder to make sure that our message has no haven't received your email after 30 minutes please email websitecontent@ofs address you tried to register with.   Please answer the questions below.   1:Are you a parent / carer? Yes No   Check this box if you would like to receive emails from Ofsted   Register now | ter than providing access to the<br>es. Please read our <u>Terms of us</u><br>confirmation email please check<br>ot been filtered out. If you still<br>ted.gov.uk using the email |

## Step 5

You will receive the following message and then get parent to log on to their email account and retrieve their password

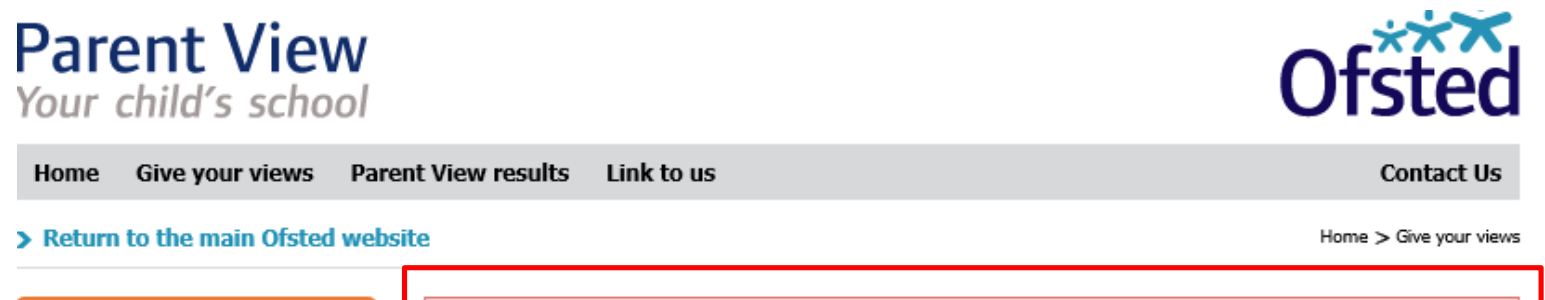

| Preventing misuse      | Your password and further instructions have been sent to your e-mail address. |
|------------------------|-------------------------------------------------------------------------------|
|                        | Give your views                                                               |
| Terms of Use           |                                                                               |
| How to use Parent View | Register/log in                                                               |

### Log in using the registered email address and retrieved pass word and click on log in

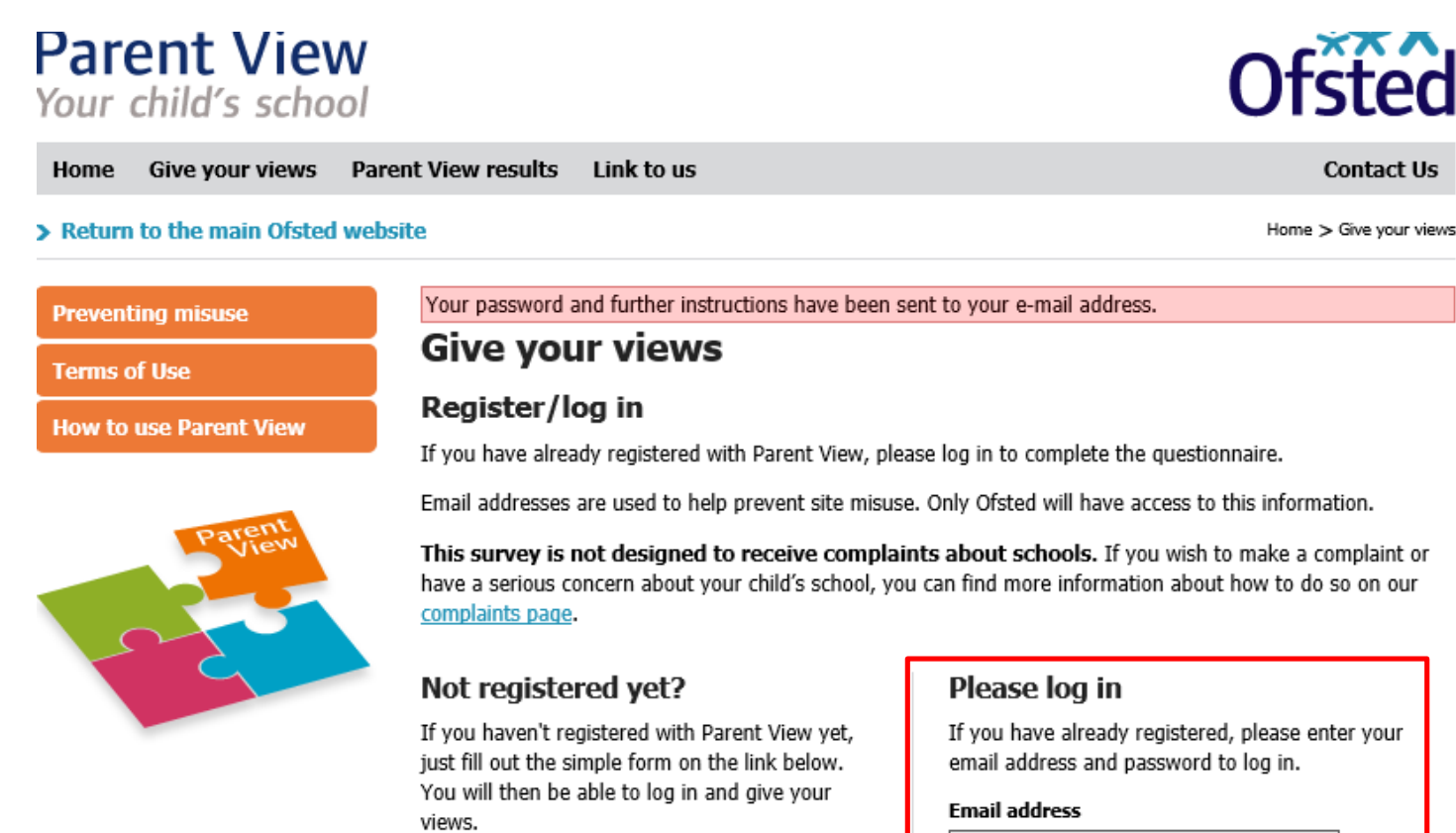

Contact Us

Step 7

> I have forgotten my password

> Register now

Click on give your views, enter school name" Coleshill School" and area "Coleshill" click on search

| Parent View<br>Your child's school |                      |                                                                                   | Ofsted                                                                |
|------------------------------------|----------------------|-----------------------------------------------------------------------------------|-----------------------------------------------------------------------|
| Home                               | Give your views      | Parent View results My profile Link to u                                          | Log out Contact Us                                                    |
| > Retur                            | ı to the main Ofsted | l website                                                                         | Home > Give your views > Search                                       |
| Preven                             | ting misuse          | Give your views                                                                   |                                                                       |
| Terms                              | of Use               | Search for schools                                                                |                                                                       |
| How to                             | use Parent View      | To search for a school, just type in the nam postcode) in the search boxes below: | e of the school and any part of the school's address (street, city or |
|                                    | arent                | Name of school:                                                                   |                                                                       |
|                                    | Partiew              | coleshill school                                                                  |                                                                       |
|                                    |                      | Address:                                                                          |                                                                       |
|                                    | 5                    | coleshill                                                                         |                                                                       |
|                                    |                      | Search Help Clear                                                                 |                                                                       |

Password

Log in

**Click Coleshill School** 

| Par  | ent     | View   |
|------|---------|--------|
| Your | child's | school |

Home

Give your views Parent View results

My profile Link to us Log out

### > Return to the main Ofsted website

Search for a different school

Preventing misuse

How to use Parent View

Terms of Use

Home > CO

# Give your views

# Search results

9 results have been found which match your search criteria:

# Please click on a school to see the results.

- > Coleshill Church of England Infant School
- > High Meadow Infant School
- > The Coleshill School
- Coleshill Cofe Primary School
- > Shustoke CofE Primary School
- > St Edward's Catholic Primary School
- > Millfield Primary School
- > Woodlands
- > Coleshill Heath School

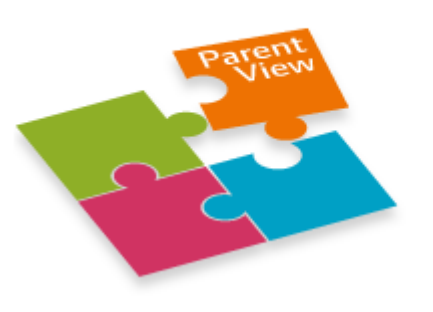

# Answer the guestions tick both boxes and click continue

# Parent View Your child's school

Give your views Parent View results Home My profile Link to us Log out

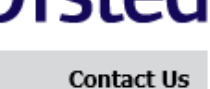

Home > Give your views

### > Return to the main Ofsted website

Search for a different school

Preventing misuse

Terms of Use

How to use Parent View

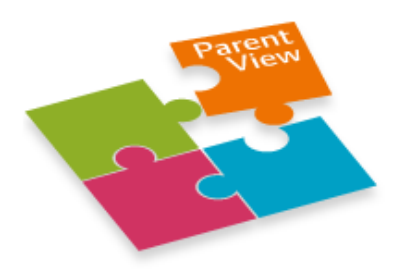

# Give your views

If you wish to make a complaint or have a serious concern about your child's school, you can find more information about how to do so on our complaints page.

You have chosen the following school:

| The Coleshill School                               | URN: <b>136986</b>                                                                                      |
|----------------------------------------------------|----------------------------------------------------------------------------------------------------|
| Coventry Road                                      | Telephone number: <b>01675 462435</b>                                                                   |
| Coleshill<br>Birmingham<br>Warwickshire<br>846 3EX | Pupils on the roll: <b>745</b><br>Responses for this school: <b>2</b><br><u>View inspection reports</u> |

### Please answer the question below

1: Is this the first time you have filled in a Parent View questionnaire for this school for the 2014/2015 academic year (1 September 2014 - 31 August 2015)?

• Yes O No

✓ I have read and understood the <u>Terms of use</u> of Parent View

✓ I am a parent or carer of a child attending this school

Continue

Click on any off the answers you feel is appropriate at the end of the questions click on finish

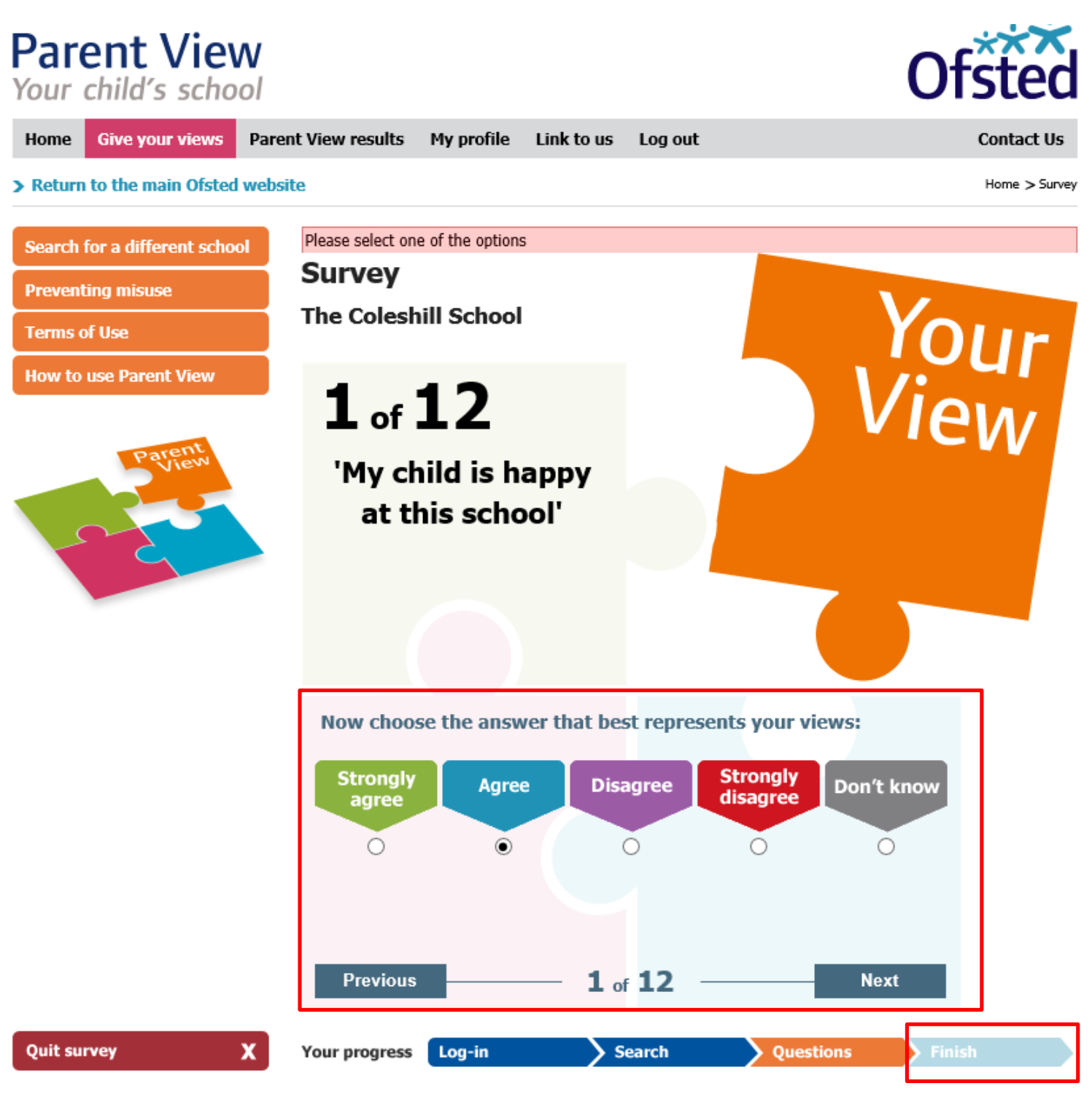

# Click on log out

| Par<br>Your | ent Viev             | <b>N</b><br>ol      |            |            |         | Ofsted        |
|-------------|----------------------|---------------------|------------|------------|---------|---------------|
| Home        | Give your views      | Parent View results | My profile | Link to us | Log out | Contact Us    |
| > Return    | n to the main Ofsted | website             |            |            |         | Home > Survey |

| Search for a different school | Thank you for completing the Parent View survey. |  |
|-------------------------------|--------------------------------------------------|--|
| Preventing misuse             |                                                  |  |
| Terms of Use                  | Give your views on another school                |  |
| How to use Parent View        | > view results for your child's school           |  |